了德寺大学

# 2021年度 履修登録マニュアル

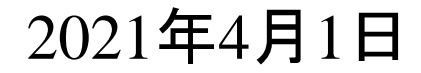

了德寺大学

履修登録注意事項

履修登録上限単位数は、卒業要件内の<u>44単位</u>です。

(※ 整復1・2年生は<u>50単位</u>、3年生は<u>48単位</u>)

2021年度の学生便覧P55~63にある学則別表1、または P120~153の教育課程表を確認しながら、必ず単位数を数 えて上限をオーバーしないように登録してください。また自由 科目に設定されている科目は上限単位数に含まれません。

**履修登録期間(4月8日(木)10:00から4月16日(金)17:00**まで)に履修登録をしてください。(※土日は登録はできますが、問い合わせなどには対応できません。) <u>履修登録せずに講義・試験を受けても単位は認定されません。</u>

了德寺大学

# 履修登録修正期間について

履修登録修正期間は4月19日(月)10:00~4月23日(金) までです。

履修内容で修正がある場合は、必ずこの期間内に修正してください。

この期間を過ぎてから修正申請をしても一切受け付けません。

履修登録の修正は、履修登録修正願を学生支援課窓口で受け取り、提出期間内に提出してください。

#### 1、システムへのログイン

※ スマートフォンで登録する場合は必ず「safari」または「Google chrome」のアプリを使用してく ださい。検索バーからアクセスした場合、履修登録ができない場合があります。

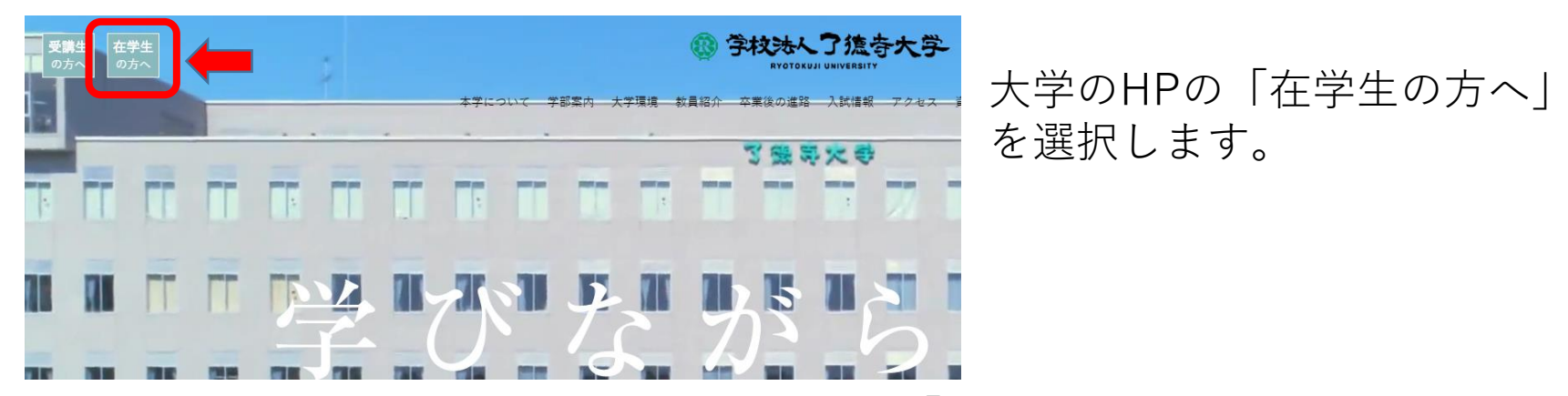

#### 「学生WEBサービス」を選択します。

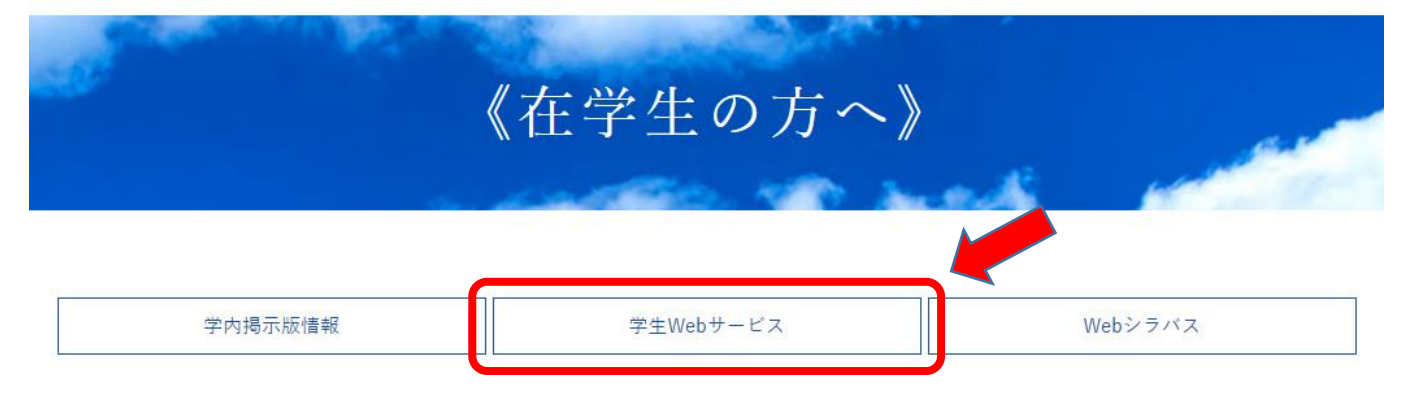

I システムへのログイン(step3/24)

#### 下図のような画面が表示されます。

| 🦥 ログイン - Microsoft Internet Explorer                                                |               |
|-------------------------------------------------------------------------------------|---------------|
| ファイル(E) 編集(E) 表示(V) お気に入り(A) ツール(T) ヘルブ(H)                                          | <b>//</b>     |
| 🕞 戻る 🔹 💿 - 💌 😰 🏠 🔎 検索 🌟 お気に入り 🚱 🔗 - 🌺 🎬 - 🛄 鑬                                       |               |
| アドレス(の) 🗃 https://risyuryotokuji-u.ac.jp/gakusei/web/CplanMenuWeb/UI/LoginForm.aspx | 💉 🛃 移動 リンク    |
| CampusPlan                                                                          | System DD     |
| S 了德寺大学 WEBサ−ビス                                                                     |               |
| 学生用WEBサービス ログイン<br>パスワード<br>「ヴイン                                                    |               |
|                                                                                     | V             |
| ② ページが表示されました                                                                       | 🔒 🧐 イントラネット 🔤 |

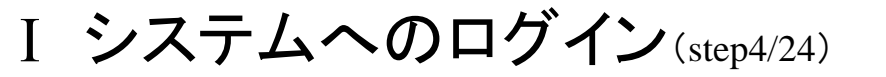

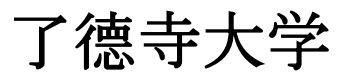

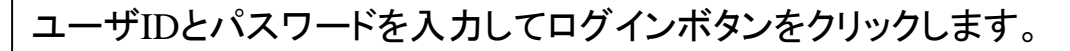

ユーザIDには学籍番号を入力して下さい。

※パスワードについては、初回ログインに限り生年月日(西暦で8桁)になっています。

例)2000年1月1日生れの場合、20000101と入力します。

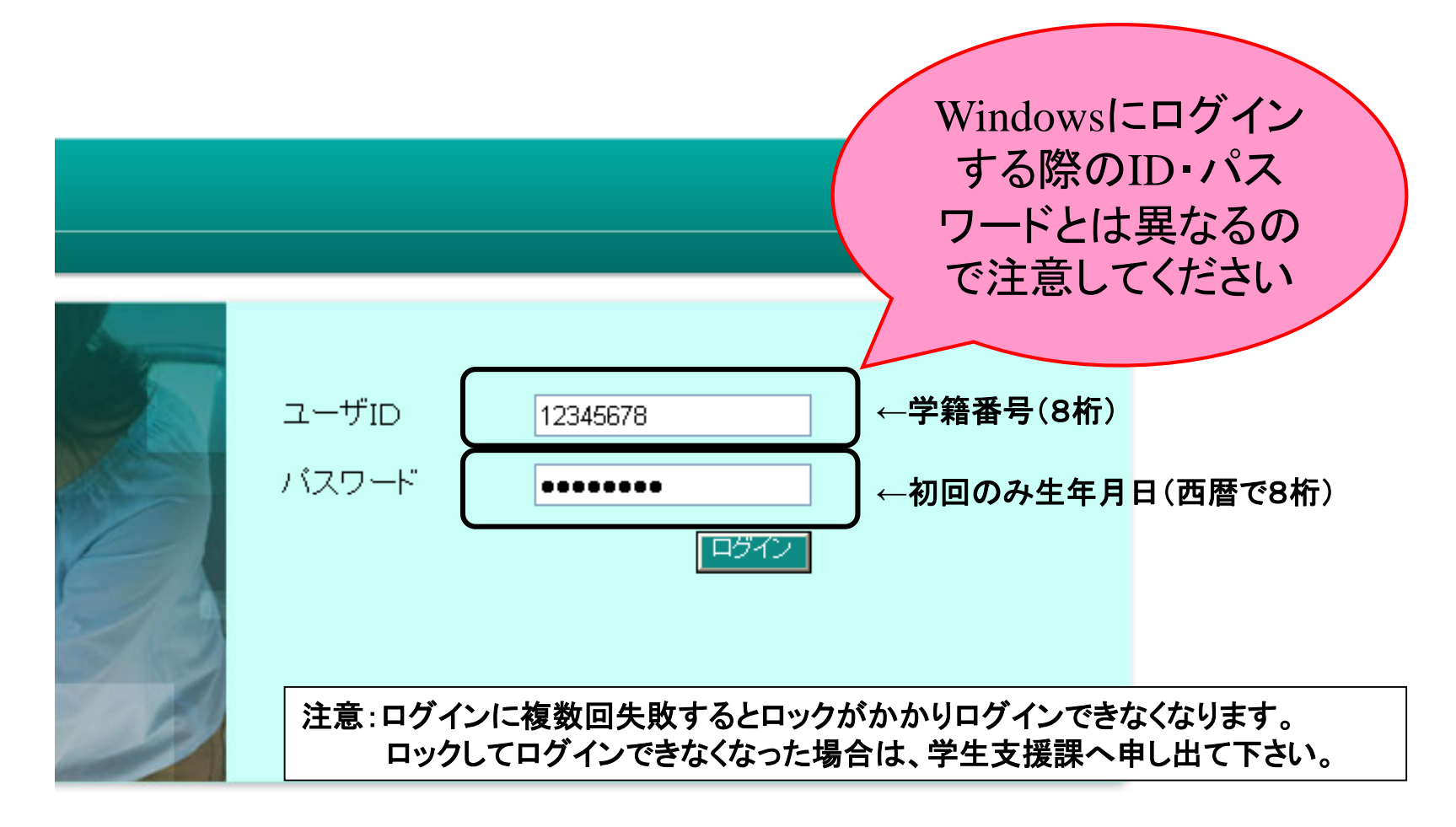

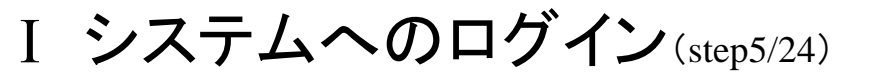

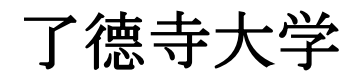

下記のようなオートコンプリートのダイアログが表示されることがあります。

パスワードを記憶させないように「いいえ」を選択してください。

| Triffee 編集(2) 表示(2) 教与(2),0(2) 小 (2)   (2) Exa · ② · ③ · ③ · ③ · ③ · ② · ② · ☆ (2),0(2) (2) Exa · ③ · ③ · ③ · ③ · ③ · ③ · ③ · ③ · ③ ·                                                                                           | 🤷 ログイン - Microsoft Internet Explorer                                                                                   |              |
|----------------------------------------------------------------------------------------------------|----------------------------------------------------------------------------------------------------|--------------|
| <complex-block></complex-block>                                                                                                    | ファイル(E) 編集(E) 表示(V) お気に入り(A) ツール(T) ヘルブ(H)                                                                             |              |
| Ptb20 ● https://tiguryotokuji-uac.jp/gakusei/web/CplanMenu/Web/Ul/LoginForm.aspx              CampusPlan               System                                                                                                   | 🚱 戻る 👻 🕑 🖌 🔎 検索 🌟 お気に入り 🚱 🎯 🎽 🖉 💭 🎇                                                                                    |              |
| CampusPlan<br>Sptom<br>⑦<br>了徳寺大学 WEBサービス<br>「<br>***<br>***<br>***<br>***<br>***<br>***<br>***                                                                                                    | アドレス () () () () () () () () () () () () ()                                                                            | 🖌 🥑 🔁 移動 リンク |
|                                                                                                    | CampusPlan                                                                                                    | System 🕥 🔷   |
| オートコンブリート       ア         デ       今後、このページを開いたときにパスワードを入力する必要がないように、このパスワードを知道を世ないゆ)         これ以上パスワードを記憶を世ないゆ)       ・         はい少       いいうゆうか)         「はい少」       ・         アージが表示されました       ●         ご       ページが表示されました | ☑ 了德寺大学 WEBサービス                                                                                                    |              |
| 🗃 ページが表示されました 🛛 🔒 🧐 イントラネット                                                                                                    | オートコンプリート       マ         学生用WEBサービス       う?         ごれ以上パスワードを記憶させない(型)       (はい(好))         (はい(好))       (いいえ(型)) |              |
|                                                                                                    |                                                                                                    | 🔒 🧐 イントラネット  |

I システムへのログイン(step6/24)

パスワードの変更画面が出てきます。

※旧パスワードには生年月日(西暦で8桁)を入力します。

新パスワードには自分で好きなパスワードを入れて下さい。(半角英数記号6文字以上)

パスワードを忘れてしまうと、システムにログインできなくなるのでパスワードは

忘れないように注意して下さい。万が一忘れてしまった場合は学生支援課へ申し出て下さい。

|         |                            | System                                                                                   |     |
|---------|----------------------------|------------------------------------------------------------------------------------------|-----|
| ◎ 了德寺大学 | WEBサービス                    |                                                                                          |     |
|         | パスワード変更                    | 詩 太郎 様 🧣 バスワード変更 🚭 ログアウト                                                                 |     |
| 6       | 現在ログインしている ユーザ名<br>旧パスワード  | ⑦ ⑦ ⑦ ⑦ ⑦ ⑦ ⑦ ⑦ ⑦ ⑦ ⑦ ⑦ ⑦ ⑦ ⑦ ⑦ ⑦ ⑦ ⑦                                                    | さい。 |
|         | 新パスワード<br>新パスワードを再入力<br>変更 | パスワードの上限は40文字です。<br>パスワードの英字は大文字小文字を区別します。<br>例)Aとaは区別されます。<br>入力が完了したら、変更ボタンをクリックして下さい。 |     |

I システムへのログイン(step7/24)

了德寺大学

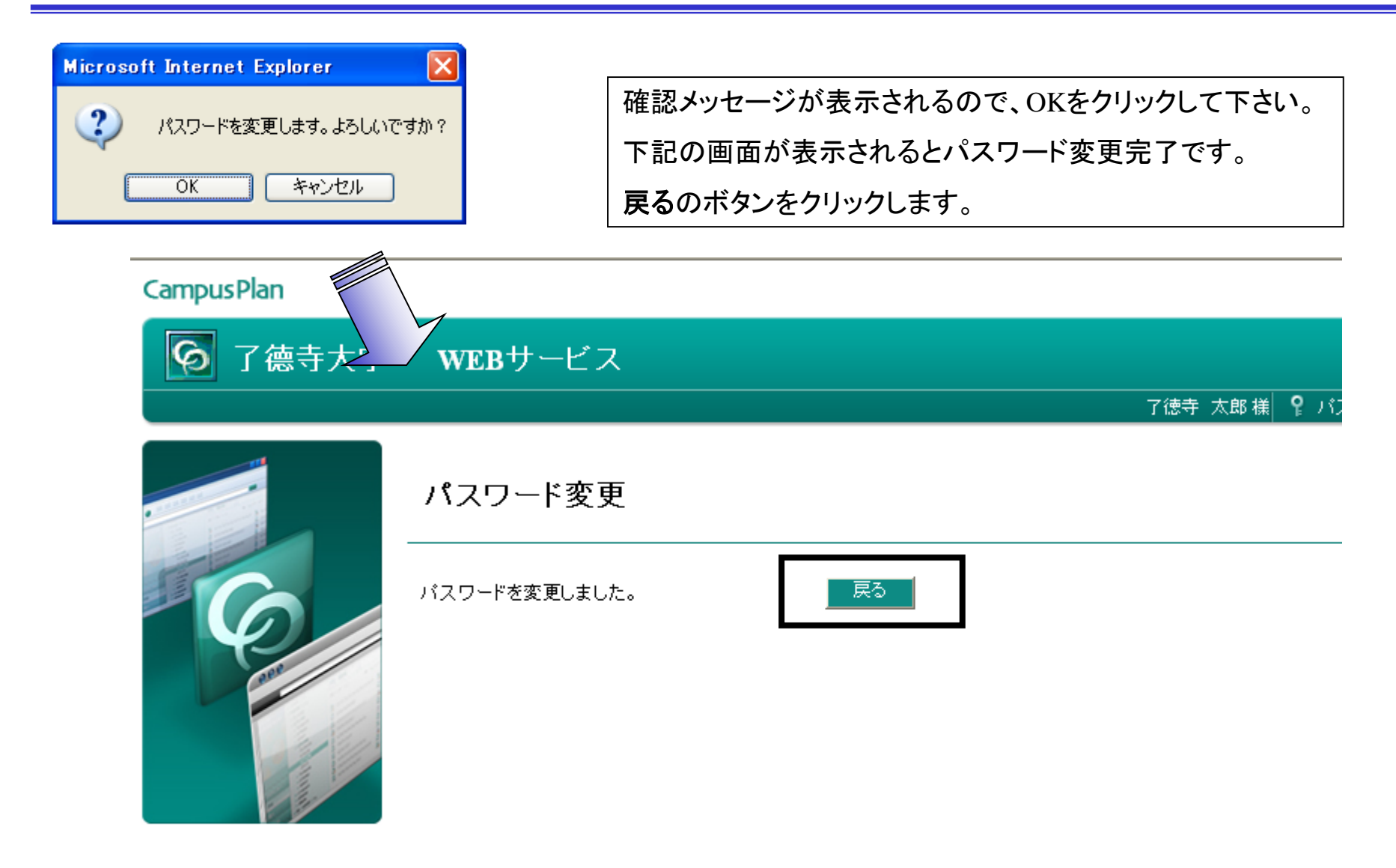

## II Web履修申請(step8/24)

学生用メニューのWeb履修申請をクリックするとWeb履修申請メニュー画面が表示されます。 ※自分の名前が画面右上部に表示されていることを確認して下さい。

| 🖉 メインメニュー - Windows Internet Ex | xplorer                                                                                |                                                |                          |                       | _ 8 ×                      |
|---------------------------------|----------------------------------------------------------------------------------------|------------------------------------------------|--------------------------|-----------------------|----------------------------|
| 🔄 🗢 🖉 https://risyu.ryota       | <b>kuji−u.ac.jp/g</b> akusei/web/CplanMenuWeb/U                                        | JI/MainMenu.aspx                               | 🔽 🔒 🗟 🐓                  | 🗙 🔎 アイルレンタルサーバ        | P -                        |
| ファイル(E) 編集(E) 表示(V) お           | 気に入り(A) ツール(T) ヘルプ(H)                                                                  |                                                |                          |                       |                            |
| 🖕 お気に入り 🛛 👍 🐄 Yahoo! JAF        | PAN 🔏 おすすめサイト 🔹 💋 Web スライス ギ                                                           | Reference 🥵 了徳寺大学 RY                           | OTOKUJI                  |                       |                            |
| 🔠 🔹 🗠 ビジネスブログ「Bizlog」           | G 🏉 ארטאבי- 🗙 📃                                                                        |                                                | 🟠 * 🔊 i                  | - 🖃 🖶 • ページ(P) • セーフラ | ŕ∢©)▼ ツール©▼ 🕡▼ 🎽           |
| CampusPlan                      |                                                                                        |                                                |                          |                       | System                     |
| 🕟 了德寺大学                         | WEBサービス                                                                                |                                                |                          |                       |                            |
|                                 |                                                                                        |                                                | Ļ                        | 山澤 春日 様 🧣 バスワード変      | 更 🚦 ログアウト                  |
| G                               | What's New<br>■ 平成23年度 成績情報開示のお知らせ(<br>構内掲示・WEB掲示にて周知したとおり、後<br>「Web学生カルテ」→「学生カルテ参照」→「 | (全学生各位)<br>後期の成績情報を公開します。<br>「成績情報」 をクリックして参照し | <i>.</i> てください。          |                       |                            |
|                                 | 学生用メニュー                                                                                |                                                |                          |                       | <b>?</b> ヘルプ               |
|                                 | Web履修申請           Web学生カルテ                                                             | 履修申請を受け付け<br>学籍情報の登録内容                         | はす。また履修申請の状<br>容を確認できます。 | 況を確認できます              |                            |
|                                 |                                                                                        |                                                |                          |                       |                            |
| ページが表示されました                     |                                                                                        |                                                |                          | 📃 🚱 インターネット           | √a  →  100%  →  //         |
| 🥂 スタート 🛛 🌀 3 Outlook Expr 🔹     | <b>3 Internet Ex 2</b> Microsoft Of                                                    | ffi• 🛅 3 Windows Expl •                        | 3 Microsoft Offi▼        | ● ♥ _A 般 ♥ ● 🛛        | сарь ₽<br>кама ▼ ≪ ▶ 15:00 |

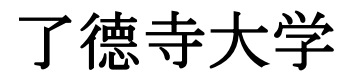

Web履修申請メニューの中の履修申請(時間割)をクリックします。

#### **Campus Plan**

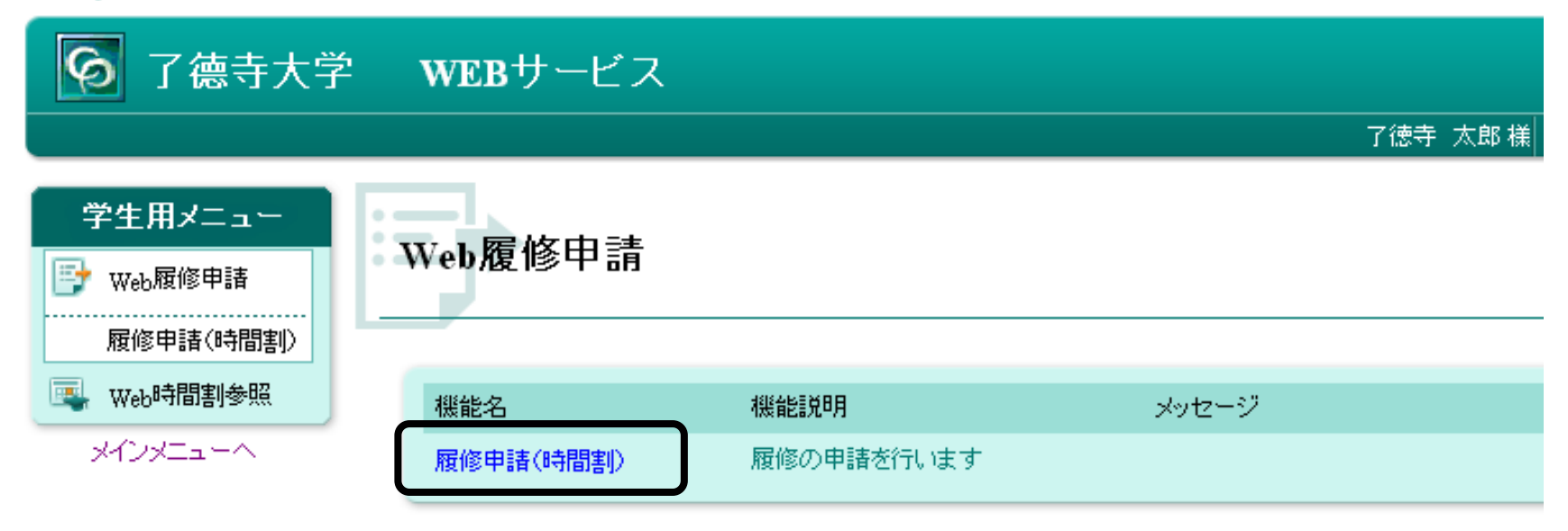

#### 下記のような時間割画面が表示されますので、各曜日時限ブロックにある 📑 ボタンをクリックすると、 その時限に開講されている科目のうち、履修することができる科目の一覧が表示されます。

| 10-4-14-C |            |                                             | 前期  |                   |                               |                                      |          |                 |            |    |                 |           |                                       |              |     |
|-----------|------------|---------------------------------------------|-----|-------------------|-------------------------------|--------------------------------------|----------|-----------------|------------|----|-----------------|-----------|---------------------------------------|--------------|-----|
| 0単位       |            |                                             | 0単位 | 学校注               | :人 了德寺:                       | 大学 WEBサービス                           | र        |                 |            |    |                 |           | 了徳寺 太郎 礼                              | 兼 <b>?</b> ^ | JV. |
| Ē         | 履修時間割      | 「「「「「「「」」。 「「」」 「「」」 「「」」 「「」」 「」 「」 「」」 「」 | 義入力 | 語 予<br>風修申<br>該当伯 | ● 「快茶」 ■ (時間割) > 目 ■ 数 5件 (1) | #義 <sub>検索</sub><br>−5 <b>件目を表示)</b> |          |                 |            |    |                 |           |                                       |              |     |
| 前期        | [士] 講義の追加、 | [〓] 講義の                                     | 消耶涂 | <>                | 講義コー<br>ド                     | 講義名称                                 | 講義副<br>題 | 関連学則科目          | 講義開講時<br>期 | 校地 | <b>講義区</b><br>分 | 代表教<br>員  | 科目分類                                  | 必選<br>別      | 単数  |
|           | 月曜日        | 火曜日                                         |     | 選択                | 0002702                       | スポーツ理論と実<br>習 I                      |          | スポーツ理論と実<br>習 I | 前期         |    |                 | 山田 利<br>彦 | 教養科目人間と活<br>動                         | 選択           |     |
| 1時限       | •          |                                             |     | 選択                | 1100401                       | 書道史                                  |          | 書道史             | 通年         |    |                 | 細谷 惠<br>志 | 専門基礎科目基礎<br>理論                        | 選択           |     |
|           | -          |                                             |     | 選択                | 1100501                       | 華道史                                  |          | 華道史             | 通年         |    |                 | 稲葉 英<br>男 | 専門基礎科目基礎<br>理論                        | 選択           |     |
|           |            |                                             |     | 選択                | 1100801                       | 文字学                                  |          | 文字学             | 通年         |    |                 | 萩庭 勇      | 専門基礎科目基礎<br>理論                        | 選択           |     |
| 2时限       |            |                                             |     |                   |                               |                                      |          |                 |            |    |                 | 加け 房      | · · · · · · · · · · · · · · · · · · · |              |     |

II Web履修申請(step11/24)

了德寺大学

一覧から履修したい科目を選んで選択ボタンをクリックすると、 選択した科目が時間割形式の画面に反映されます。 一旦登録した科目を削除する場合は ■ ボタンをクリックします。

| 講義 | 講義検索<br><sup>扇修申請(時間違() &gt; 講義検索</sup><br>該当件数 5件 (1-5件目を表示)<br>< > |                 |  |                 |    |  |  |  |  |  |  |  |
|----|----------------------------------------------------------------------|-----------------|--|-----------------|----|--|--|--|--|--|--|--|
|    | <>><br>講義コー<br>ド 講義名称 講義副<br>関連学則科目 講義開講時校<br>期 地                    |                 |  |                 |    |  |  |  |  |  |  |  |
| 選択 | 0002702                                                              | スポーツ理論と実<br>習 I |  | スポーツ理論と実<br>習 I | 前期 |  |  |  |  |  |  |  |
| 選択 | 1100401                                                              | 書道史             |  | 書道史             | 通年 |  |  |  |  |  |  |  |
| 選択 | 1100501                                                              | 華道史             |  | 華道史             | 通年 |  |  |  |  |  |  |  |

#### 前期 [王] 講義の追加、[三] 講義の削除

#### 🗒 成績状況参照

|     | 月曜日 | 火曜日                                                                                                    | 水曜日 | 木曜日 | 金曜日 | 土曜日 |
|-----|-----|----------------------------------------------------------------------------------------------------|-----|-----|-----|-----|
| 1時限 | Ð   | 0                                                                                                    | ÷   | ÷   | •   | •   |
| 2時限 | Ð   | <ul> <li>▲ 体育実技(ダン<br/>ス)</li> <li>0005901</li> <li>川□ 千代</li> <li>教義教育科目<br/>こころとからだの表現</li> <li>選択 1単位</li> <li>前期</li> </ul> |     | •   | •   | •   |

### II Web履修申請(step12/24)

了德寺大学

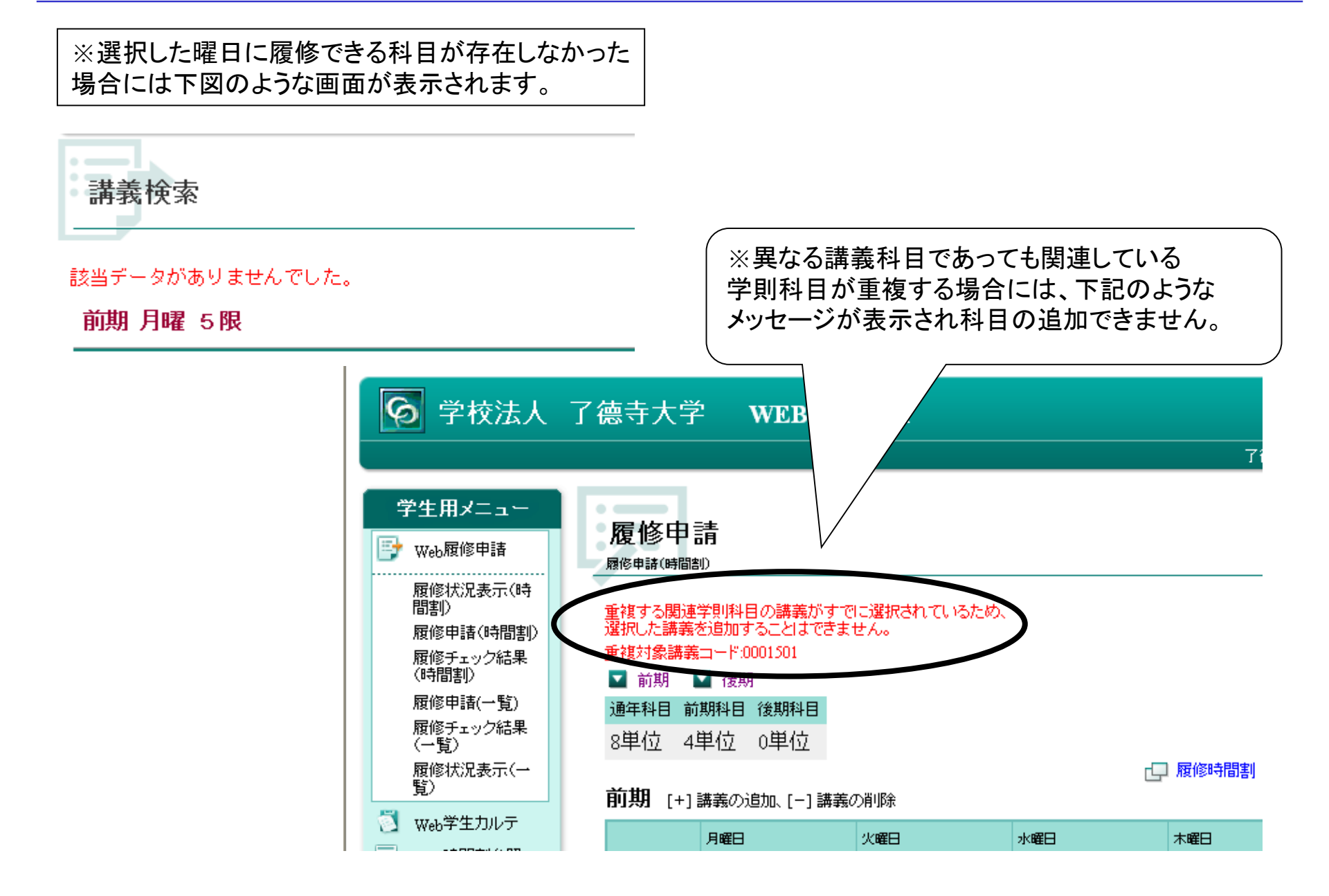

### II Web履修申請(step13/24)

#### 「通年科目」、「前期科目」、「後期科目」の単位数は、自由科目の単位も含まれます。 各自で時間割表と学生便覧・履修手引を確認しながら、卒業要件上限単位数44単位(整復は50単位)を超えな いようにしてください。

了德寺大学

| 履 | 修申請<br><sup>謝]:履修申請</sup>   |          |                                                                             |                                                                                                    |                                                                                                    |               | <b>?</b> ~ル | プ |  |  |
|---|-----------------------------|----------|-----------------------------------------------------------------------------|----------------------------------------------------------------------------------------------------|----------------------------------------------------------------------------------------------------|---------------|-------------|---|--|--|
| Γ | 通年科目                        |          | 前期科                                                                         | ₿                                                                                                    | i                                                                                                    | 後期科目          |             | ) |  |  |
|   | 0単位                         |          | 4単位                                                                         |                                                                                                    |                                                                                                    | 4単位           |             | J |  |  |
|   | 置 履修時間割   置 集中講義入力   置 資格入力 |          |                                                                             |                                                                                                    |                                                                                                    |               |             |   |  |  |
|   | 前期                          | 🗒 成績状況参照 |                                                                             |                                                                                                    |                                                                                                    |               |             |   |  |  |
|   |                             | 月曜日      | 火曜日                                                                         | 水曜日                                                                                                    | 木曜日                                                                                                    | 金曜日           | 土曜日         |   |  |  |
|   | 1時限                         | ÷        | +                                                                           | •                                                                                                    | ÷                                                                                                    |               | •           |   |  |  |
|   | 2時限                         | •        | ■ 体育実技(ダン<br>ス)<br>0005901<br>川口 千代<br>教義教育科目<br>こころとからだの表現<br>選択 1単位<br>前期 | <ul> <li>現代社会学</li> <li>0004301</li> <li>中尾 暢見</li> <li>教義教育科目</li> <li>自然と社会の理解</li> <li>選択 2単位</li> <li>前期</li> </ul> | <ul> <li>総合英語 I</li> <li>2]</li> <li>0004813</li> <li>Pame la H.W. Pei</li> <li>教表教育科目</li> <li>情報の活用</li> <li>必修 1単位</li> <li>前期</li> </ul> | [木 <b>手</b> ] |             |   |  |  |
|   | 3時限                         | ÷        | ÷                                                                           | 8                                                                                                    | •                                                                                                    |               | 8           |   |  |  |
|   | 4時限                         | •        | ÷                                                                           | 8                                                                                                    | ÷                                                                                                    |               | Ð           |   |  |  |
|   | 5時限                         | +        | +                                                                           | 8                                                                                                    | Ð                                                                                                    |               | ÷           |   |  |  |
|   | 6時限                         | ÷        | ÷                                                                           | 8                                                                                                    | Ð                                                                                                    |               | 0           |   |  |  |

了德寺大学

集中講義を履修申請する場合は、右上にある集中講義入力をクリックします。

| 修中計<br>期]:履修申           | <mark>・(時間割)</mark><br><sup>諸(時間割)</sup> |                                                                             |                                                                                                    |                                                                                                    |      | <b>?</b> ^л |  |  |  |  |  |
|-------------------------|------------------------------------------|-----------------------------------------------------------------------------|----------------------------------------------------------------------------------------------------|----------------------------------------------------------------------------------------------------|------|-------------|--|--|--|--|--|
| 通年科目                    |                                          | 前期科                                                                         | ∃                                                                                                    |                                                                                                    | 後期科目 |             |  |  |  |  |  |
| 0単位                     | <b>_</b>                                 | 4単位                                                                         | <b>_</b>                                                                                                    |                                                                                                    | 4単位  |             |  |  |  |  |  |
| I                       | 履修時間割                                    | 🖺 集中講義入力                                                                    | ➡ 資格入                                                                                                    | л                                                                                                    |      |             |  |  |  |  |  |
| 前期 [■] 講義の追加、 [■] 講義の削除 |                                          |                                                                             |                                                                                                    |                                                                                                    |      |             |  |  |  |  |  |
|                         | 月曜日                                      | 火曜日                                                                         | 水曜日                                                                                                    | 木曜日                                                                                                    | 金曜日  | 土曜日         |  |  |  |  |  |
| 1時限                     | ÷                                        | 0                                                                           | 0                                                                                                    | ÷                                                                                                    |      | •           |  |  |  |  |  |
| 2時限                     |                                          | ■ 体育実技(ダン<br>ス)<br>0005901<br>川口 千代<br>教義教育科目<br>こころとからだの表現<br>選択 1単位<br>前期 | <ul> <li>現代社会学</li> <li>0004301</li> <li>中尾 暢見</li> <li>教義教育科目</li> <li>自然と社会の理解</li> <li>選択 2単位</li> <li>前期</li> </ul> | <ul> <li>総合英語 I</li> <li>2]</li> <li>0004813</li> <li>Pame Ia H.W. Pe</li> <li>教義教育科目</li> <li>情報の活用</li> <li>必修 1単位</li> <li>前期</li> </ul> | [木 🛨 |             |  |  |  |  |  |
| 3時限                     | Ð                                        | 0                                                                           | 0                                                                                                    | •                                                                                                    | •    | 8           |  |  |  |  |  |
| 4時限                     | ÷                                        | 0                                                                           | 0                                                                                                    | ÷                                                                                                    | •    | •           |  |  |  |  |  |
| 5時限                     | ÷                                        |                                                                             | 8                                                                                                    | ÷                                                                                                    |      | Ð           |  |  |  |  |  |
| 6時限                     | 0                                        | •                                                                           | +                                                                                                    | •                                                                                                    | ÷    | +           |  |  |  |  |  |

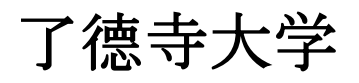

下記のような画面が表示されますので、講義追加ボタンをクリックします。

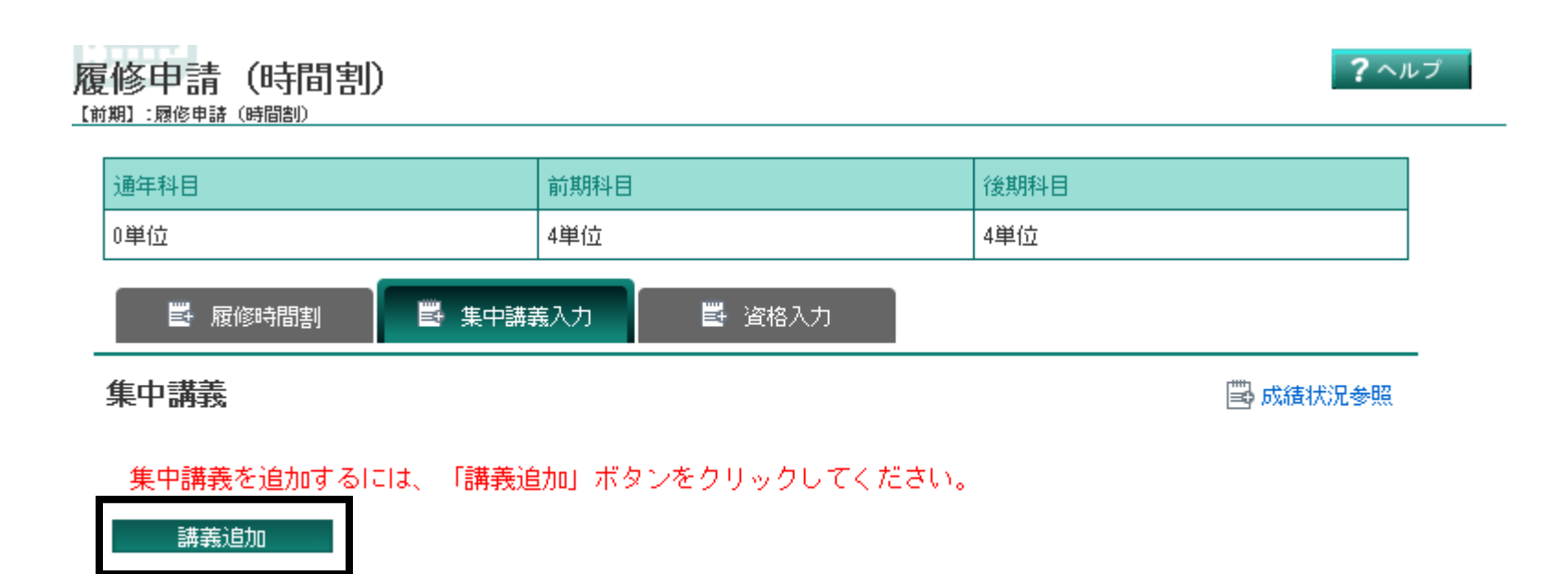

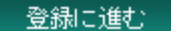

#### 「講義開講時期」を「通年」~「後期後半」にして、「以上の条件で検索」ボタンをクリックします。 クリックすると下に、開講している集中講義一覧が表示されます。

### 集中講義検索

履修申請(時間割) > 集中講義検索

#### 検索条件設定(特に明記のない項目は前方一致検索)

| 講義コード  |      |           | 講義区分                   | <u>ار</u> | 選択なし 🔽                    |               |          |         |
|--------|------|-----------|------------------------|-----------|---------------------------|---------------|----------|---------|
| 講義名称   |      |           | 代表教員                   |           |                           |               |          |         |
| 講義副題   |      |           | 科目分類・<br>分野等<br>(部分一致核 |           |                           | 28サービス        |          |         |
| 学則科目名称 |      |           | 必選別                    |           | 未 〒 計 331.<br>履修申請(時間割) > | 大 木<br>集中講義検索 |          |         |
| 講義開講時期 | 1:通年 | ▼ ~ 7:後期後 | 半 🔽 単位数                |           | 検索条件を指定し                  | てください。        |          |         |
| 校地     | 選択なし | ~         |                        |           |                           |               |          |         |
| 以上の条件  | で検索  |           |                        |           | 使業業件設定                    | (特にご明記のかみにいれ  | ■日は削力→戦快 | 講義区分    |
|        |      |           |                        |           | 講義名称                      |               |          | 代表教員    |
|        |      |           |                        |           | 말# ┿ 한 18월                |               |          | 科目分類・科目 |

何も条件を入れないと、検索できないので注意して下さい。

選択

選択

選択

0002301

0002501

0002601

地球環境論

社会福祉概

国際関係論

論

教養科目人間と環境

教養科目人間と環境

教養科目人間と環境

#### 画面下部に下記のような画面が表示されますので、履修したい科目を選んで選択ボタンをクリックします。

| 講義開         | 1講時期 1                         | :通年   | ✓ ~ 3    | 1:後期       | ✔ 単位数      |    |                 |           |                    |  |  |  |
|-------------|--------------------------------|-------|----------|------------|------------|----|-----------------|-----------|--------------------|--|--|--|
| 校地          | jā                             | 星択なし  |          | *          |            |    |                 |           |                    |  |  |  |
|             | 以上の条件"                         | で検索   |          |            |            |    |                 |           |                    |  |  |  |
| 該当件]<br>< > | <br>該当件数 16件 (1-16件目を表示)<br><> |       |          |            |            |    |                 |           |                    |  |  |  |
|             | 講義コー<br>ド                      | 講義名称  | 講義副<br>題 | 関連学則科<br>目 | 講義開講時<br>期 | 校地 | <b>講義区</b><br>分 | 代表教員      | 科目分類               |  |  |  |
|             |                                |       | 1        |            |            |    |                 |           |                    |  |  |  |
| 選択          | 0002001                        | 朝¥語入門 |          | 朝鮮語入門      | 後期         |    |                 | 小坂 伸<br>顕 | 教義科目人とコミュニケー<br>ョン |  |  |  |

後期

後期

後期

小島 覚

松本 峰 雄

遠藤 善

久

地球環境論

社会福祉概

国際関係論

論

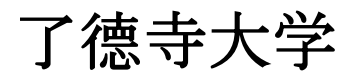

下図のような画面が表示されましたら選択終了です。 続けて集中講義を追加する場合は**講義追加ボタン**をクリックして上記作業を行います。 履修申請に進む場合には**登録に進む**ボタンをクリックします。 ※一度選択した科目を削除する場合は、削除にチェックを入れて登録して下さい。

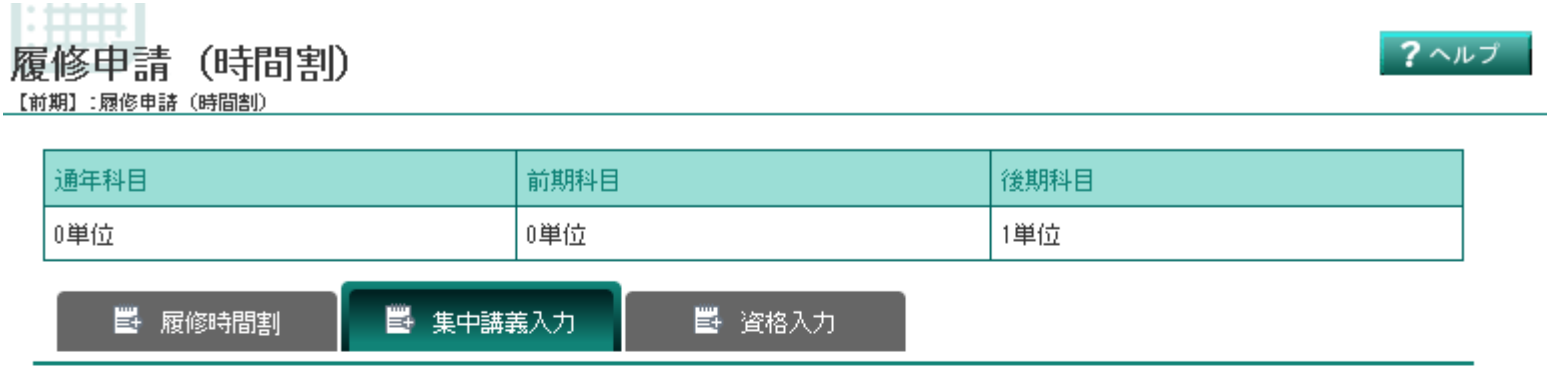

#### 集中講義

🗒 成績状況参照

#### 講義追加

該当件数 1件( 1-1件目を表示)

| 削除 | 講義コード   | 講義名称         | 講義副題               | 関連学則科目       | 講義開講時期 | 校地 | 講義区分 | 代表教員      | 科目分類                             | 教室名 | 必選別 | 単位数 |
|----|---------|--------------|--------------------|--------------|--------|----|------|-----------|----------------------------------|-----|-----|-----|
|    | 0006001 | 体育実技<br>〈水泳〉 | h26以後<br>入学生対<br>象 | 体育実技(水<br>泳) | 後期     |    | 実技   | 富樫 泰<br>→ | 教義教育<br>科目<br>こころと<br>からだの<br>表現 |     | 選択  | 1   |

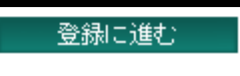

### II Web履修申請(step19/24)

# 了德寺大学

履修する科目が決まりましたら申請処理を行います。 画面をスクロールして「履修申請(時間割型)」画面の下部にある登録に進むボタンをクリックします。 ※この画面が表示された段階では<u>まだ履修申請が完了していない</u>ので注意して下さい。

#### **Campus Plan**

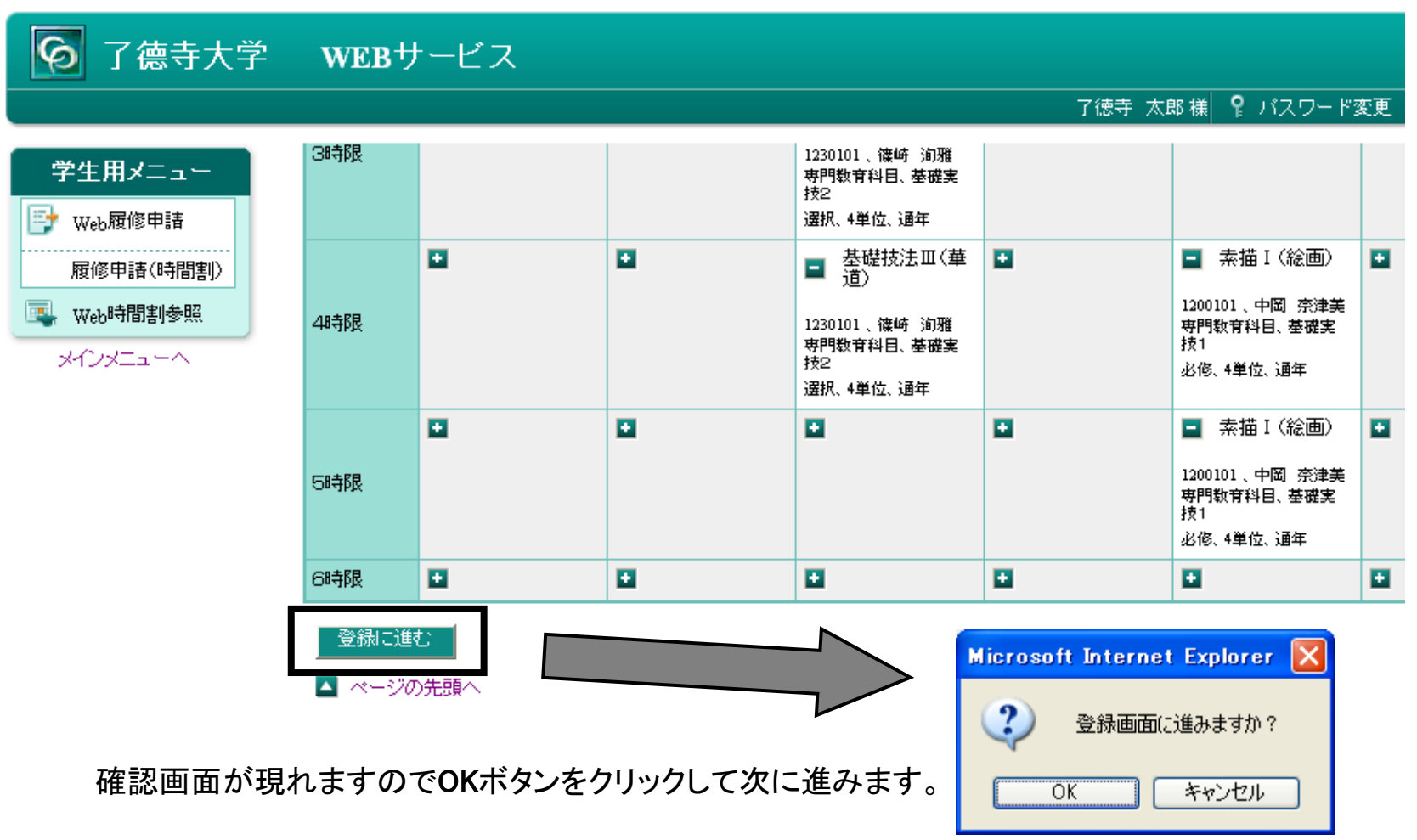

ー旦、確認画面が表示されるので、これまでの処理で登録した科目情報を確認して 「履修申請確認」画面の下部にある登録ボタンをクリックします。 ※この画面が表示された段階では**まだ履修申請が完了していない**ので注意して下さい。

|                                                                                   |                                                                 |                                                                |                                                                                                    | -                                                              |                                                    |              |                                                                                                    |
|-----------------------------------------------------------------------------------|-----------------------------------------------------------------|----------------------------------------------------------------|----------------------------------------------------------------------------------------------------|----------------------------------------------------------------|----------------------------------------------------|--------------|----------------------------------------------------------------------------------------------------|
| <b>夏修申請確</b> 語                                                                    | 忍(時間割                                                           | Ð                                                              |                                                                                                    |                                                                |                                                    | <b>?</b> ヘルプ |                                                                                                    |
| 冬申請(時間割) > 席                                                                      | 國修申請確認                                                          |                                                                |                                                                                                    |                                                                |                                                    |              |                                                                                                    |
| 豆荪                                                                                |                                                                 |                                                                |                                                                                                    |                                                                |                                                    |              |                                                                                                    |
| 通年科目                                                                              | 前期科目 後期科目                                                       |                                                                |                                                                                                    |                                                                | 後期科目                                               |              |                                                                                                    |
| 0単位                                                                               |                                                                 | 9単位                                                            |                                                                                                    | 0                                                              | 0単位                                                |              |                                                                                                    |
| 前期                                                                                |                                                                 |                                                                |                                                                                                    |                                                                |                                                    |              | 画面をフクロール                                                                                            |
| J                                                                                 | 月曜日                                                             | 火曜日                                                            | 水曜日                                                                                                | 木曜日                                                            | 金曜日                                                | 土曜日          |                                                                                                    |
| 1時限                                                                               |                                                                 |                                                                |                                                                                                    |                                                                |                                                    |              |                                                                                                    |
| 2時限<br>()<br>()<br>()<br>()<br>()<br>()<br>()<br>()<br>()<br>()<br>()<br>()<br>() | 式道文化論<br>0003901<br>山田 利彦<br>教義敬育科目<br>人間の本質の探究<br>必修 2単位<br>始期 |                                                                | 現代社会学<br>0004301<br>中尾 暢見<br>教義教育科目<br>自然と社会の理解<br>選択 2単位                                          | 総合英語 I [木<br>0004813<br>Pamela H.W. P<br>教義教育科目<br>情報の活用<br>必約 | 72]<br>Peng                                        |              | 了徳寺 太郎 様 2 パ                                                                                        |
| 3時限                                                                               | 7.791                                                           | 整復医療学概論<br>5404301<br>大澤 裕行<br>専門科目<br>萎礎柔道整復学<br>必修 2単位<br>前期 | 生化学<br>生化学<br>(栄養学を<br>含む)<br>5300101<br>村田 浩子<br>茶菇・臨床医学科目<br>人体の構造と機能及<br>び心身の発達<br>選択 2単位<br>前期 | 1/17/02                                                        |                                                    |              |                                                                                                    |
| 4時限<br>5時限                                                                        |                                                                 |                                                                |                                                                                                    |                                                                |                                                    |              |                                                                                                    |
| 6時限                                                                               |                                                                 |                                                                |                                                                                                    |                                                                |                                                    |              |                                                                                                    |
|                                                                                   |                                                                 | 1819540/L3051<<br>「覧」<br>Web学生力ルテテ<br>■、Web時間割参照<br>メインメニューヘ   |                                                                                                    | 5<br>6<br>7<br>8<br>9<br>10                                    | マ       5       6       7       8       9       10 |              | 再度確認画面が現れますので、      OKボタンをクリックして次に進みます      Microsoft Internet Explorer      2      登録しますか?      OK |

#### 下記のような画面が表示されれば**履修申請処理終了**です。 履修登録期間内であれば、自由にログインし履修申請内容を変更することができます。

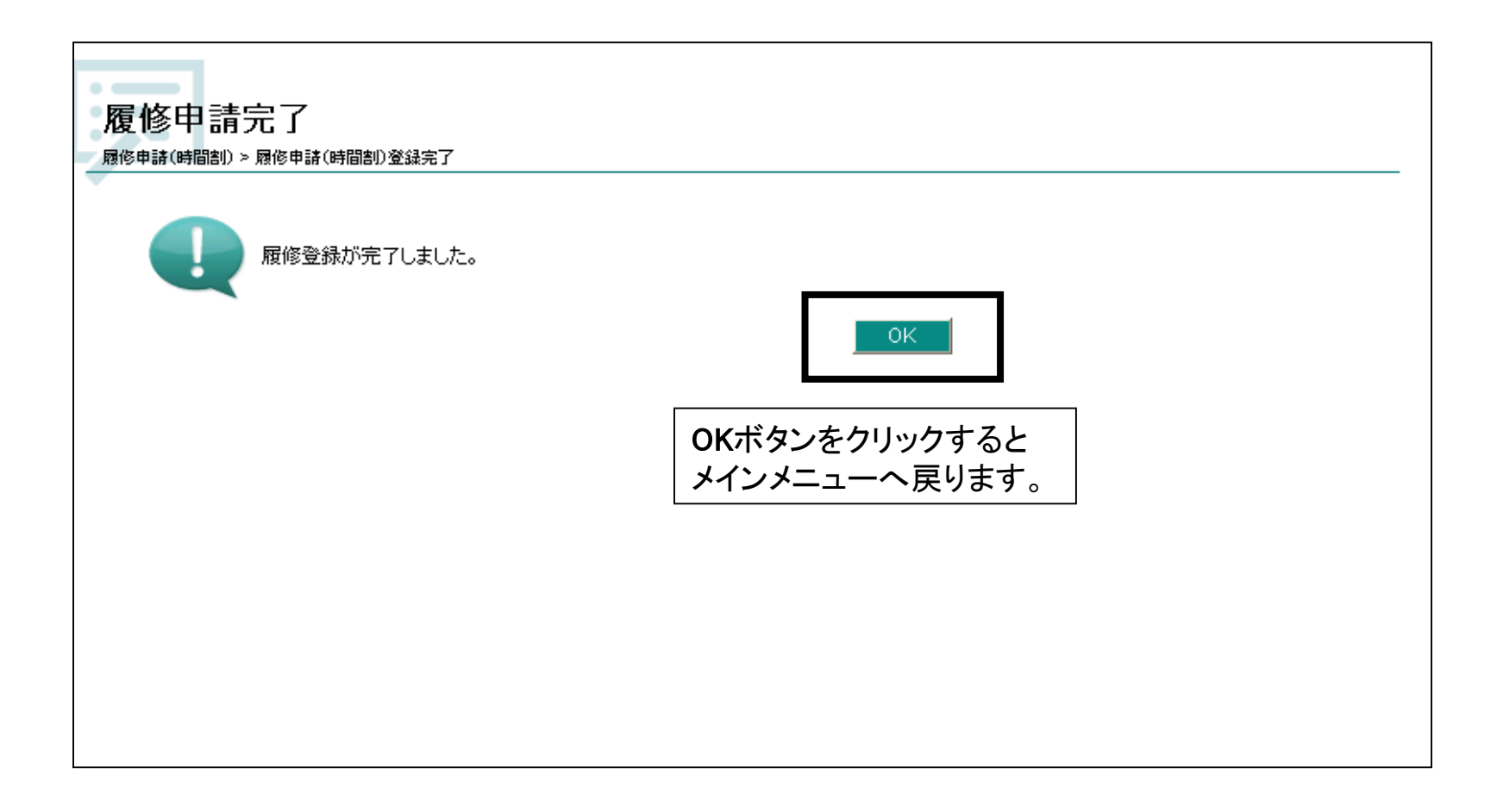

了德寺大学

履修申請を終了する場合は画面右上のログアウトボタンをクリックして下さい。

| CampusPlan                                                                                                    |           |            |       |                    | System       |
|----------------------------------------------------------------------------------------------------|-----------|------------|-------|--------------------|--------------|
| 6 了德寺大学                                                                                                    | WEBサービス   |            |       |                    |              |
|                                                                                                    |           |            |       | 了徳寺 太郎 様 🧣 バスワード変更 | 📑 ログアウト      |
| <ul> <li>学生用メニュー</li> <li>●</li> <li>●</li> <li< td=""><td>Web履修申請</td><td></td><td></td><td></td><td><b>?</b>ヘルプ</td></li<></ul> | Web履修申請   |            |       |                    | <b>?</b> ヘルプ |
| 🖳 Web時間割参照                                                                                                    | 機能名       | 機能説明       | メッセージ |                    |              |
| メインメニューヘ                                                                                                    | 履修申請(時間割) | 履修の申請を行います |       |                    |              |
|                                                                                                    |           |            |       |                    |              |

## IV 履修チェック結果確認(step23/24)

# 了德寺大学

# 4月16日(金)以降に履修申請の結果が確定されますので、上記Iの手順でログインしてWeb 履修申請メニューの中の履修チェック結果(時間割)をクリックします。

| CampusPlan        |               |                 |       | System                    |
|-------------------|---------------|-----------------|-------|---------------------------|
| 🜀 了德寺大学           | WEBサービス       |                 |       |                           |
|                   |               |                 |       | 山中 智弘 様 🧣 バスワード変更 🔤 ログアウト |
| 学生用メニュー           | Web履修申請       |                 |       | <b>?</b> ヘルブ              |
| 履修チェック結果<br>(時間割) | 機能名           | 機能説明            | メッセージ |                           |
| 📋 Web学生カルテ        | 履修申請(時間割)     | 履修の申請を行います      |       |                           |
| メインメニューへ          | 履修チェック結果(時間割) | 履修チェックの結果を表示します |       |                           |

IV 履修チェック結果確認(step24/24)

履修申請の内容に問題がなければ、学生情報の下段に「エラーなし」と表示されます。 申請内容に誤りがないか画面をスクロールして再度確認を行ってください。

履修申請の内容に問題があった場合は、学生情報の下段に「エラーあり」と表示されます。 画面右下の「エラー講義」に履修申請が却下された講義名とエラー内容が表示されます。 申請内容に誤りがないか画面をスクロールして再度確認を行ってください。

「エラーあり」と表示された場合は、「履修申請(時間割)」の画面で4月23日(金)までに「履修登録修正願」を提出して修正してください。

履修登録をしないと講義に出席しても成績がつきません。必ず何度も確認をしてください。

| 履修チェック<br><sup>履修チェック結果(時間)</sup> | 履修チェック結果(時間割)              |     |      |     |     |          |  |  |  |
|-----------------------------------|----------------------------|-----|------|-----|-----|----------|--|--|--|
| 学籍番号                              | D1234567                   |     |      |     |     |          |  |  |  |
| 氏名                                | 了德寺 太郎                     |     |      |     |     |          |  |  |  |
| 学部                                | 芸術学部美術学科日本画コース             |     |      |     |     |          |  |  |  |
| 学年                                | 1年                         |     | セメスタ |     |     |          |  |  |  |
| 郵便番号                              |                            |     |      |     |     |          |  |  |  |
| (主所1                              |                            |     |      |     |     |          |  |  |  |
| 住所2                               |                            |     |      |     |     |          |  |  |  |
| 住所3                               |                            |     |      |     |     |          |  |  |  |
| エラーなし                             | エラーなし                      |     |      |     |     |          |  |  |  |
| 前期                                |                            |     |      |     | C   | 🖵 成績状況参照 |  |  |  |
| 月時                                | ¥8                         | 火曜日 | 水曜日  | 木曜日 | 金曜日 | 土曜日      |  |  |  |
| 1時限 情報<br>名派<br>000               | 服処理演習<br>耶 富美子<br>401 1 単位 |     |      |     |     |          |  |  |  |